## Title: LEONARDO da VINCI Prize

Description: LEONARDO da VINCI Prize FOR THE MOST EFFICIENT SOLUTION IN PARTICLE DETECTION FOR EARLY CANCER DIAGNOSIS

Project evaluations: Public event with web connection via EVO system, held at the Department of Physics, University of Pavia (Italy), via U. Bassi, 6: Wednesday, June 8, 2011, from 2:00 p.m. to 7:00 p.m. (time in Italy) If necessary the scrutiny of the projects will continue each day thereafter from 2 p.m. to 7 p.m. until complete.

See details about the Leonardo da Vinci competition and the projects submitted and or nominated at the web site: <u>www.leonardodavinciprize.org</u>

- 1. Go to <u>http://evo.caltech.edu</u>
- 2. Download SUN Java
- 3. Return back to <u>http://evo.caltech.edu</u> and click on <u>**REGISTER**</u> for an EVO account.
- 4. select a Login name and a Password. Fill out all fields in the form and click Submit
- 5. Wait for email with confirmation and click on the link in email it will activate your account

REGISTRATION IS DONE, AND YOU CAN USE KOALA AT ANY TIME NOW

## For those connected via the Internet (PC/Mac),

- 1. Go to http://evo.caltech.edu, click on "Start EVO"
- 2. License agreement will come up check the box and click Ok

3. Certificate window will come up - check trusted box and click Ok

4. Login/Password window will come up after some guitar strum - put your Login and password and click Ok

5. Koala window will come up - scroll down, find the meeting bar with name "LEONARDO da VINCI Prize" and click on it.

1. Go to <u>http://evo.caltech.edu</u>, click on "<u>Start EVO</u>" (or click on URL http://evo.caltech.edu/evoNext/koala.jnlp?meeting=e8eteDvMvlata2a9I8)

2. Login/Password window will come up after some guitar strum - put your Login and Password (that you created at the registration) and click Ok

3. Koala window will come up - scroll down, find the meeting bar with name "LEONARDO da VINCI Prize" in the folder "community" and click on it. (If Koala pop-up doesn't come up look for its icon lower on the screen and click on it).

4. Enter into the meeting room by typing **the second Password: "Leonardo"** when asked

**For those who do not have a Mac or PC computer and are only connected via phone**, they will just call the EVO phone number (see the list below) and they will be asked to put the conference ID and password which is:

ID: 9 8472 ; Password: 9634

\_\_\_\_\_

======= List of phone number to call in the event you do not have a MAC or PC ===== EVO Phone Bridge Telephone Numbers:

- USA (Caltech, Pasadena, CA) +1 626 395 2112

- Switzerland (CERN, Geneva) +41 22 76 71400

- Slovakia (UPJS, Kosice) +421 55 234 2420

Italy (INFN, several cities)
<u>http://server10.infn.it/video/index.php?page=telephone\_numbers</u>
Enter '4000' to access the EVO bridge

- Germany (DESY, Hamburg) +49 40 8998 1340 - USA (BNL, Upton, NY) +1 631 344 6100 - United Kingdom (University of Manchester) +44 161 306 6802 - Australia (ARCS) +61 Adelaide 08 8463 1011 Brisbane 07 3139 0705 Canberra 02 6112 8742 Hobart 03 623 70281 Melbourne 03 8685 8362 Perth 08 6461 6718 Sydney 02 8212 4591 - Netherlands (Nikhef, Amsterdam) +31 20 7165293 Dial '2' at the prompt - Canada (TRIUMF, Vancouver) +1 604 222 7700 - Czech Republic (CESNET, Prague) +420 95 007 2386 - USA (MIT, Cambridge, MA) +1 617 715 4691 - France (RAP, Paris) +33 144 27 81 50 ====== The event starts 2 hours after the Start Time indicated below ====== -----1-Central European Summer Time (+0200) Start 2011-06-08 12:00 End 2011-06-08 20:00

Japan Standard Time (+0900) Start 2011-06-08 19:00 End 2011-06-09 03:00

Eastern Daylight Time (-0400)

Start 2011-06-08 06:00 End 2011-06-08 14:00

Pacific Daylight Time (-0700) Start 2011-06-08 03:00 End 2011-06-08 11:00

-----2-

Central European Summer Time (+0200) Start 2011-06-09 12:00 End 2011-06-09 20:00

Japan Standard Time (+0900) Start 2011-06-09 19:00 End 2011-06-10 03:00

Eastern Daylight Time (-0400) Start 2011-06-09 06:00 End 2011-06-09 14:00

Pacific Daylight Time (-0700) Start 2011-06-09 03:00 End 2011-06-09 11:00

-----3-

Central European Summer Time (+0200) Start 2011-06-10 12:00 End 2011-06-10 20:00

Japan Standard Time (+0900) Start 2011-06-10 19:00 End 2011-06-11 03:00

Eastern Daylight Time (-0400) Start 2011-06-10 06:00 End 2011-06-10 14:00

Pacific Daylight Time (-0700) Start 2011-06-10 03:00 End 2011-06-10 11:00

If your Firewall or Virus Protection block your connection to Koala, look for detailed instructions at <a href="http://www.hep.caltech.edu/~litvin/evo-d3g-beginner-short.txt">http://www.hep.caltech.edu/~litvin/evo-d3g-beginner-short.txt</a> For personal assistance write to <a href="mailto:evosupprt@vrvs.org">evosupprt@vrvs.org</a>